# Spejdernes Medlemsservice Tips og tricks nr 20 – Børneattest i Medlemsservice

# Børneattest i Medlemsservice

### Den lange vandring

Medlemmer med lederfunktioner eller funktionen "børneattest påkrævet" vil igennem Medlemsservice blive anmodet om en børneattest. Når dette sker vil anmodningen dukke op på **Min Side** i Medlemsservice.

Når dette er tilfældet vil der i toppen af **Min Side** dukke en gul kasse op, hvor der skal indtastes de sidste **4 cifre** af CPR nummeret.

Her er en lille guide til Medlemsservice børneattester.

1. Først skal de **sidste 4 cifre** indtastes. og tryk på Gem-knappen.

| N spëjderne                                                                                                    | Glalpha Han Cog ud Medlemssystem                               |
|----------------------------------------------------------------------------------------------------|----------------------------------------------------------------|
| Anmodning om børneattest<br>De følgende enhed(er) har anmodet om en børneattest for dig, men attesten ka<br>venligst de manglende oplysninger.<br>• KFUM-Spejderne i Danmark | an ikke indhentes, fordi fødselsdato eller CPR mangler. Udfyld |
| Fødselsdato         01-09-1981         CPR (4 cifre)           Gem         Cem         Cem         Cem                                                                       |                                                                |
|                                                                                                    |                                                                |

Der er bestilt en børneattest for dig. Du vil i løbet af nogle dage modtage en besked i din eBoks, hvor du skal godkende anmodningen.

### 2. Under Medlemmer (i side menuen) kan du se Korpskontor-anmodninger:

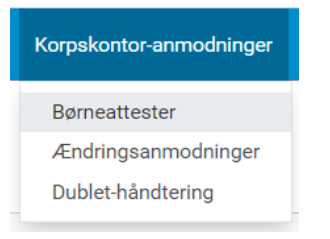

### Her trykker du på Børneattest.

Børneattestoversigten viser status på din attest. Afventer kontoret eller Afventer accept/Politi (dette kan dog ikke ses af alle, kun funktioner med adgang til backend)

| Børneatte<br>+ Opret | ester                |                     | <ul> <li>▼ Aktive x   Søg</li> <li>▼ Filtre ▼ ≡ Sortér efter ▼ ★ Favoritter ▼</li> </ul> | <b>Q</b><br>1-2/2 <b>&lt; &gt;</b> |
|----------------------|----------------------|---------------------|------------------------------------------------------------------------------------------|------------------------------------|
|                      | Medlem               | Oprettet den        | Godkendelsesdato                                                                         | Status                             |
| ▲                    | 3007875 Vera Floksen | 25-01-2019 00:00:48 |                                                                                          | Kladde                             |
| A                    | 3007874 Glalpha Han  | 25-01-2019 00:00:48 |                                                                                          | Afventer kontor                    |
|                      |                      |                     |                                                                                          |                                    |

## 3. Når de 4 cifre er indtastet modtager du en mail fra korpset

| Kære Gert Simonsen                                                                      |   |
|-----------------------------------------------------------------------------------------|---|
| Du har modtaget følgende besked i Medlemsservice:                                       |   |
| Der er anmodet om <mark>børneattest</mark> på dig, og denne er nu bestilt hos politiet. |   |
|                                                                                         | l |

# 4. Du får en mail fra Rigspolitiet i din E-boks. Du skal bruge din **Nem ID** adgang.

| Digital Børneattest Anmodning om samtykke | 15. maj 2018 |
|-------------------------------------------|--------------|
|-------------------------------------------|--------------|

# Indholdet af mailen:

|     | Anmodning om samtykke til udstedelse af børneattest                                                                                                    |
|-----|----------------------------------------------------------------------------------------------------|
|     | DET DANSKE SPEJDERKORPS har den 15. maj 2018 bestilt en børneattest på dig.                                                                                                    |
|     | Begrundelsen er, at oplysningerne skal anvendes i forbindelse med:                                                                                                    |
|     | Personer, der som led i ansættelsen eller beskæftigelsen har<br>direkte kontakt med børn under 15 år, eller der som led i<br>ansættelsen eller beskæftigelsen, færdes fast blandt børn<br>under 15 år og derved har mulighed for at opnå direkte<br>kontakt med disse. |
|     | Hvis du er enig i begrundelsen for at indhente en børneattest på dig, skal du give<br>dit samtykke til, at attesten udstedes og sendes til DET DANSKE<br>SPEJDERKORPS. Hvis du ikke inden 14 dage giver dit samtykke, bliver<br>bestillingen automatisk afvist.        |
|     | Klik på nedenstående link for at besvare anmodningen om samtykke:<br>Samtykke børneattest                                                                                                    |
|     | Du kan se reglerne omkring udstedelse af børneattester på følgende links:<br><u>Vejledning om bestilling af børneattester</u><br><u>Bekendtgørelse om behandling af personoplysninger i Det Centrale</u><br><u>Kriminalregister</u>                                    |
|     | Du kan også få information om udstedelse og bestilling af børneattester på <u>www.politi.dk</u> .                                                                                                    |
|     | Med venlig hilsen                                                                                                    |
|     | Kriminalregisteret                                                                                                    |
| Lir | K: https://dsa.politi.dk/Consent?style=PolitiDK                                                                                                    |

5. Linket i mailen fører til en ny log på med Nem ID

# Spejdernes Medlemsservice

Tips og tricks nr 20 – Børneattest i Medlemsservice

| Q | Log på med nøglekort > 루 Log                                                       |
|---|------------------------------------------------------------------------------------|
| N | EM ID ? ×<br>emLog-in<br>Bruger-id<br>I<br>Adgangskode <u>Glemt kode?</u><br>Næste |

Ved at følge linket og logge ind med Nem ID kommer man ind på politiets side.

| politiet [DK]   ht                          | tps://dsa.politi.dk/Consent                                                      |                           |                |                     |
|---------------------------------------------|----------------------------------------------------------------------------------|---------------------------|----------------|---------------------|
| POL                                         | Samtykke til udst                                                                | tedelse af attest         |                | Log                 |
|                                             |                                                                                  |                           |                |                     |
| <b>a</b>                                    |                                                                                  |                           |                |                     |
| Samtyk                                      | keoversigt                                                                       |                           |                |                     |
| Samtyk<br>Vælg den bestilling               | <b>keoversigt</b><br>g du vil give eller afvise samtykke til i listen heru       | under.                    |                | (                   |
| Samtyk<br>Vælg den bestilling<br>Attesttype | Keoversigt<br>g du vil give eller afvise samtykke til i listen heru<br>Bestiller | under.<br>Bestillingsdato | Din beslutning | (<br>Bekræftet dato |

Klik på **Børneattest** 

Du får nu denne Samtykkeerklæring:

# Spejdernes Medlemsservice Tips og tricks nr 20 – Børneattest i Medlemsservice

| imodningen.                                                                                           | annykkeerkiæning. Se detaljerne om den nedenior. Du skal acceptere eller anise                                                                                                    |
|----------------------------------------------------------------------------------------------------|----------------------------------------------------------------------------------------------------|
| ejledning om samtykke til Børneattest<br>ekendtgørelse om behandling af persor                        | noplysninger i Det Centrale Kriminalregister ►                                                                                                    |
| leg giver hermed DET DANSKE SPE<br>behandling af personoplysninger i De<br>len nævnte bekendtgørelse. | JDERKORPS tilladelse til at indhente oplysninger jf. Bekendtgørelse om<br>et Centrale Kriminalregister. Jeg er tillige blevet gjort bekendt med indholdet i                                                |
| Cpr-nr.:                                                                                              | 161052                                                                                                    |
| Navn:                                                                                                 | Gert Anieteidt Simonsen<br>Barneattest                                                                                                    |
| Ayndighed / virksomhed / forening:                                                                    | DET DANSKE SPEJDERKORPS                                                                                                    |
| Bestillingsdato:                                                                                      | 15.05.2018                                                                                                    |
| Anvendelse:<br>kontakt med børn under 15 å<br>under 15 år og derved har mu                            | Personer, der som led i ansættelsen eller beskæftigelsen har direkte<br>r, eller der som led i ansættelsen eller beskæftigelsen, færdes fast blandt børn<br>Ilighed for at opnå direkte kontakt med disse. |
|                                                                                                    | חוקחיפע זטר מרטקחים עוופאנפ גטוונמגר חופע עוזגאפ.                                                                                                    |
|                                                                                                    |                                                                                                    |
|                                                                                                    |                                                                                                    |

# Klik på Accepter

Afslut ved at klikke på Afslut ved at underskrive med Nem ID

| Samtvkkeovers<br>Vælg der samtykke                                                      | siat                                                                                          |                       |
|-----------------------------------------------------------------------------------------|-----------------------------------------------------------------------------------------------|-----------------------|
| Attestty<br>Børneat                                                                     | Afslut ved at underskrive med NemID                                                           | et dato               |
| Husk underskrift<br>Listen indeholder samtykkeansøgr<br>NemID. Vælg knappen "Underskriv | ninger som du har taget stilling til, men som du endnu ikke har und<br>v med NemID" nedenfor. | lerskrevet med din    |
|                                                                                         | Ur                                                                                            | nderskriv med NemID 🕨 |

6. Endnu engang får lov at bruge dit Nem ID

| Sign          | er med nøglekort >      | Signer med nøgletil > |
|---------------|-------------------------|-----------------------|
| i M3l         | D                       | ? 🗆 🗙                 |
| Cpr-nr.:      | 1610526 1               |                       |
| Navn:         | Gert Ahlefeldt Simonsen |                       |
| BestillingsII | D: 2801928              |                       |
| Attesttype:   | Børneattest             |                       |
| Samtykke:     | OK                      |                       |
|               |                         |                       |
|               |                         | =                     |

Spejdernes Medlemsservice

Tips og tricks nr 20 – Børneattest i Medlemsservice

7. Nu tror du, at du er i mål, men du kan opleve dette:

| Digitaliseringsstyrelser | [DK]   https://signering.nemlog-in.dk/fatalfejl.aspx                                                        |
|--------------------------|----------------------------------------------------------------------------------------------------|
|                          |                                                                                                    |
|                          | <b>Fatal fejl</b><br>Der er opstået en teknisk fejl. Kontakt din tjenesteudbyder.<br>Code: MissingTargetUrl |

8. Fortvivl ikke, gå i stedet på **Borger.dk**. Her slap jeg forunderligt nok ind ud at skulle bruge Nem ID igen.

| Sikker https://www.borger.dk                                          | Digital Post Min Side (Gert Ahlefeldt Sim Søg på borger.dk                                                                                                    |  |
|-----------------------------------------------------------------------|----------------------------------------------------------------------------------------------------|--|
| Flytning<br>Meld flytning til<br>kommunen senest<br>fem dage efter du | Velkommen til borger.dk! - Du er allerede logget på.<br>Du er automatisk logget ind på borger.dk og kan se dine personlige<br>oplysninger på bl.a. Min Side. Grunden til at det er sket automatisk er at<br>du allerede er logget på med NemID på en anden hjemmeside. |  |
| har skiftet bopæl                                                     | ок                                                                                                    |  |

Klik på Digital Post

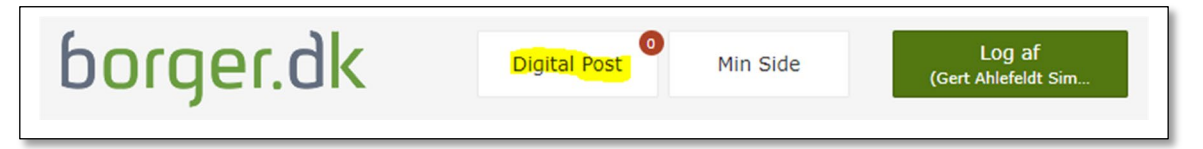

Nu får du vist din indbakke fra E-Boks

| borger.dk                                                                       |                                                               | Log af<br>Gert Ahlefeldt Simonsen                              |
|---------------------------------------------------------------------------------|---------------------------------------------------------------|----------------------------------------------------------------|
| ♠ Mit overblik                                                                  | Boks.dk Find post                                             | Q                                                              |
| <ul> <li>Vis min post i mapper</li> <li>Indbakke</li> <li>Illæst ost</li> </ul> | Indbakke                                                      | post 🏠 Tilmeld afsendere 🚓 Upload dokument                     |
| <ul> <li>Kladder</li> <li>Sendt post</li> </ul>                                 | Du har valgt ikke at vise indhold af breve fra private afsend | Serter: efter dato (nyeste øverst) *<br>dere. Læs mere Rediger |
| Opret mappe Mere •                                                              | Digital Børneattest Anmodnin                                  | ng om samtykke 🍁 15. maj 2018 16:26                            |

### Spejdernes Medlemsservice

### Tips og tricks nr 20 – Børneattest i Medlemsservice Klik igen på **mailen** fra **Rigspolitiet**. Du får igen vist mailen fra politiet.

| Anmodning om samtykke til udstedelse af børneattest                                                                                                    |  |  |  |
|----------------------------------------------------------------------------------------------------|--|--|--|
| DET DANSKE SPEJDERKORPS har den 15. maj 2018 bestilt en børneattest på<br>dig.                                                                                                    |  |  |  |
| Begrundelsen er, at oplysningerne skal anvendes i forbindelse med:                                                                                                    |  |  |  |
| Personer, der som led i ansættelsen eller beskæftigelsen har<br>direkte kontakt med børn under 15 år, eller der som led i<br>ansættelsen eller beskæftigelsen, færdes fast blandt børn<br>under 15 år og derved har mulighed for at opnå direkte<br>kontakt med disse. |  |  |  |
| Hvis du er enig i begrundelsen for at indhente en børneattest på dig, skal du give<br>dit samtykke til, at attesten udstedes og sendes til DET DANSKE<br>SPEJDERKORPS. Hvis du ikke inden 14 dage giver dit samtykke, bliver<br>bestillingen automatisk afvist.        |  |  |  |
| Klik på nedenstående link for at besvare anmodningen om samtykke:<br>Samtykke børneattest                                                                                                    |  |  |  |
| Du kan se reglerne omkring udstedelse af børneattester på følgende links:<br><u>Vejledning om bestilling af børneattester</u><br><u>Bekendtgørelse om behandling af personoplysninger i Det Centrale</u><br><u>Kriminalregister</u>                                    |  |  |  |

## 9. Klik på Samtykke børneattest

Og miraklernes tid er ikke forbi endnu, for pludselig får du denne kvittering:

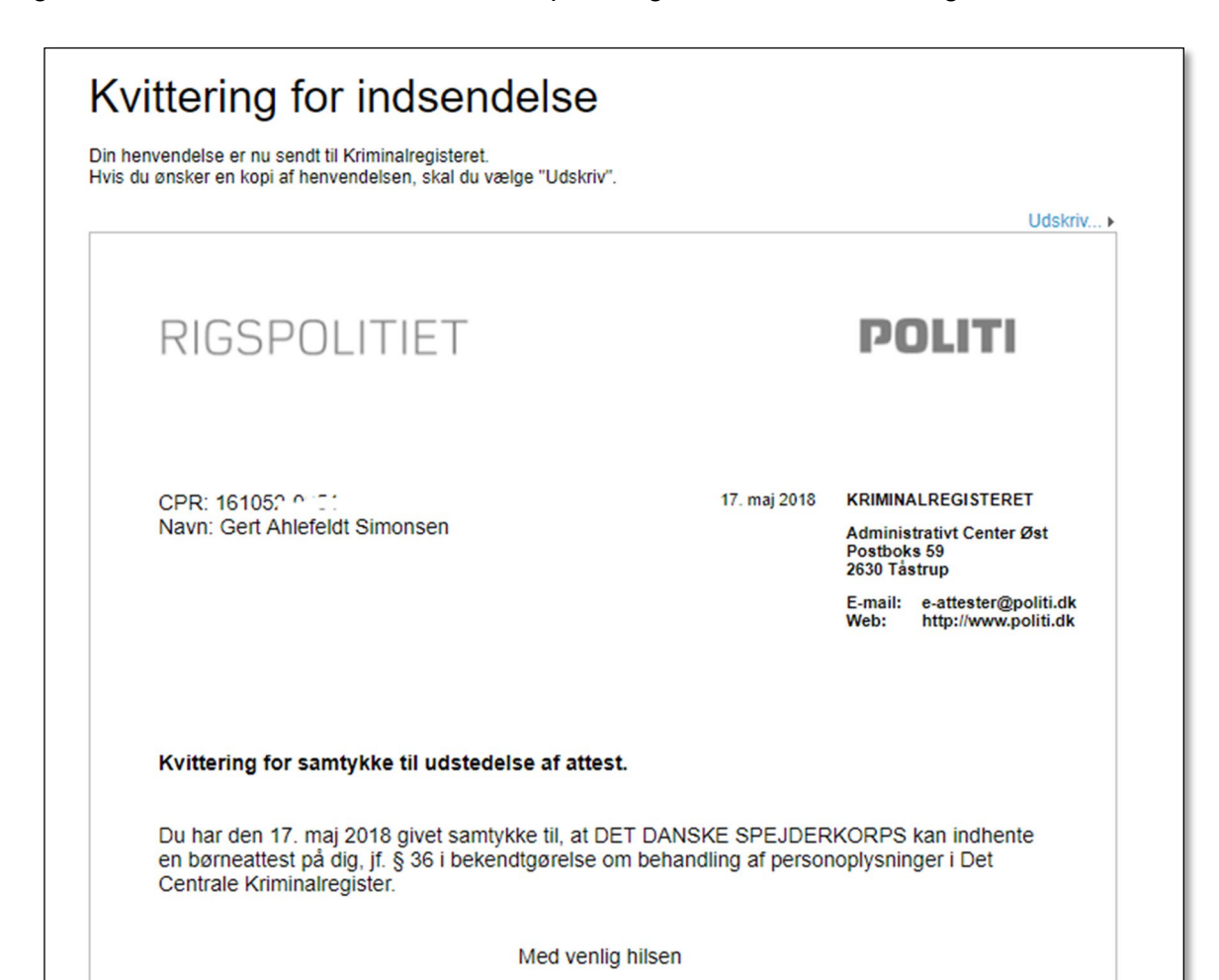

I Medlemsservice står der stadig Afventer, for der ingen digital forbindelse mellem politiet og korpset (kan ikke ses af alle, kun funktioner med adgang til backend)

| Børneattester Q 🔽 Aktiv x Navv/nur |           |               |                  |                  | Vavn/nummer gert simonsen x |
|------------------------------------|-----------|---------------|------------------|------------------|-----------------------------|
| Opret                              |           |               |                  |                  | PDF eller Excel 1-2 a       |
|                                    | Medlemsnr | Medlem        | Oprettet den     | Godkendelsesdato | Status                      |
|                                    | 1691062   | Gert Simonsen | 13-05-2018 16:48 |                  | Afventer accept/Politi      |
|                                    |           |               |                  |                  |                             |
|                                    |           |               |                  |                  |                             |

Men allerede samme dag får du denne mail fra Korpskontoret:

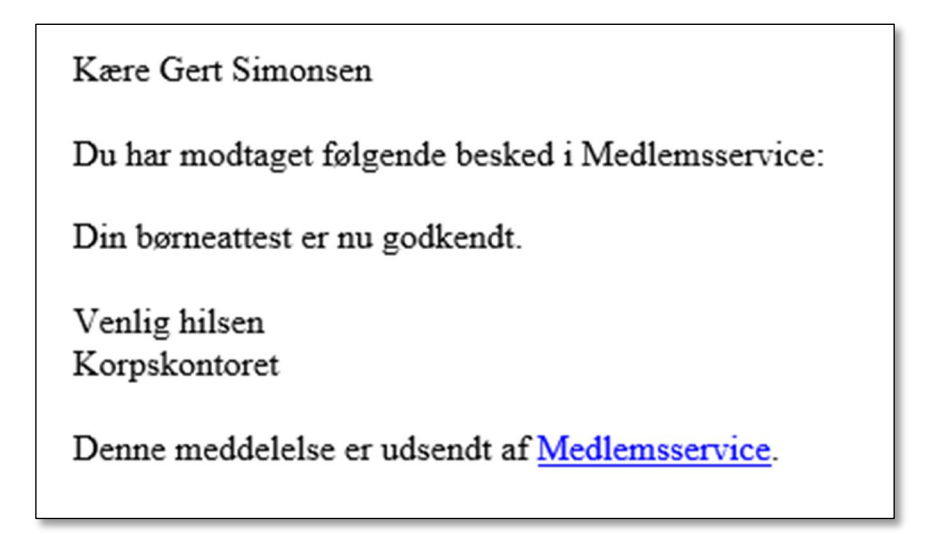

Og I Medlemsservice er status nu godkendt (kan ikke ses af alle, kun funktioner med adgang til backend)

| Børneattester |                                  |               |                    |                  | (Q Y Aktiv x Navn/nummer Gert Simonsen x 3 |          |  |  |
|---------------|----------------------------------|---------------|--------------------|------------------|--------------------------------------------|----------|--|--|
| Opret         | Opret PDF eller Excel 1-2 af 2 = |               |                    |                  |                                            |          |  |  |
|               | Medlemsnr                        | Medlem        | Enhed              | Oprettet den     | Godkendelsesdato                           | Status   |  |  |
|               | 1691062                          | Gert Simonsen | Jens Bang Division | 13-05-2018 16:48 | 17-05-2018                                 | Godkendt |  |  |

Tidligere udgaver d. 17. maj 2018 - GAS og 12. februar 2019 Astrid Fihl Hedegaard Nielsen Fornyet: 26. juni 2021 - Sofie von Arenstorff og Astrid Fihl Hedegaard Nielsen.